# Hướng dẫn cài đặt và sử dụng Paltalk

### Phần 1: Hướng Dẫn Tải Về và Cài Đặt Phần Mềm Paltalk.

- [1] Vào trang Paltalk tại địa chỉ: www.paltalk.com
- [2] Tải về Paltalk bằng cách bấm vào ô màu cam:

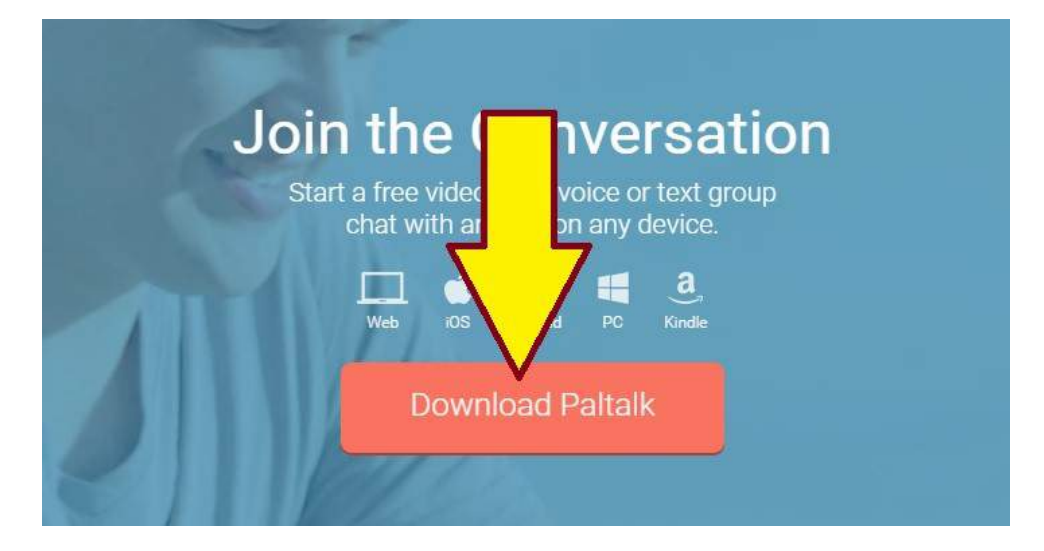

#### Bấm Save File khi thấy xuất hiện bảng thông báo sau:

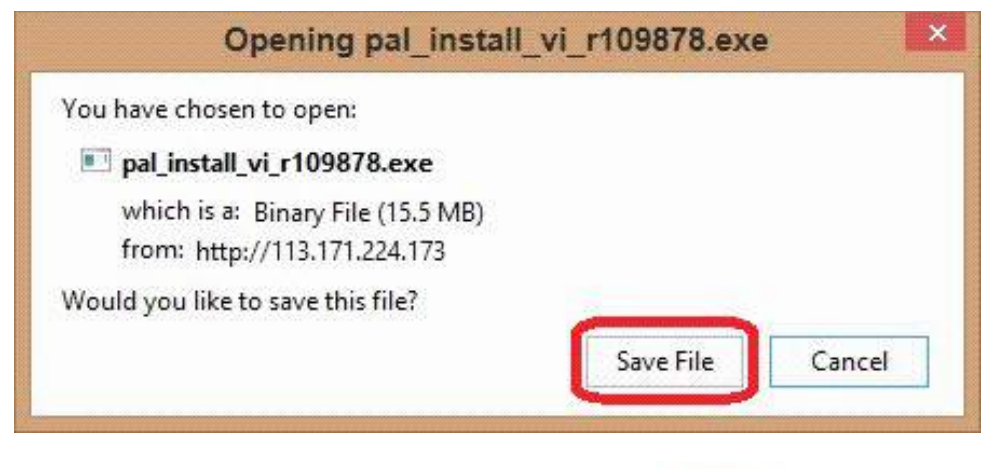

[3] Bấm nhanh 2 lần vào phần mềm vừa tải về (có biểu tượng

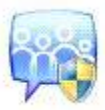

) để tiến hành cài đặt:

Màn hình sẽ xuất hiện bảng thông báo cài đặt, thực hiện từng bước như hình sau:

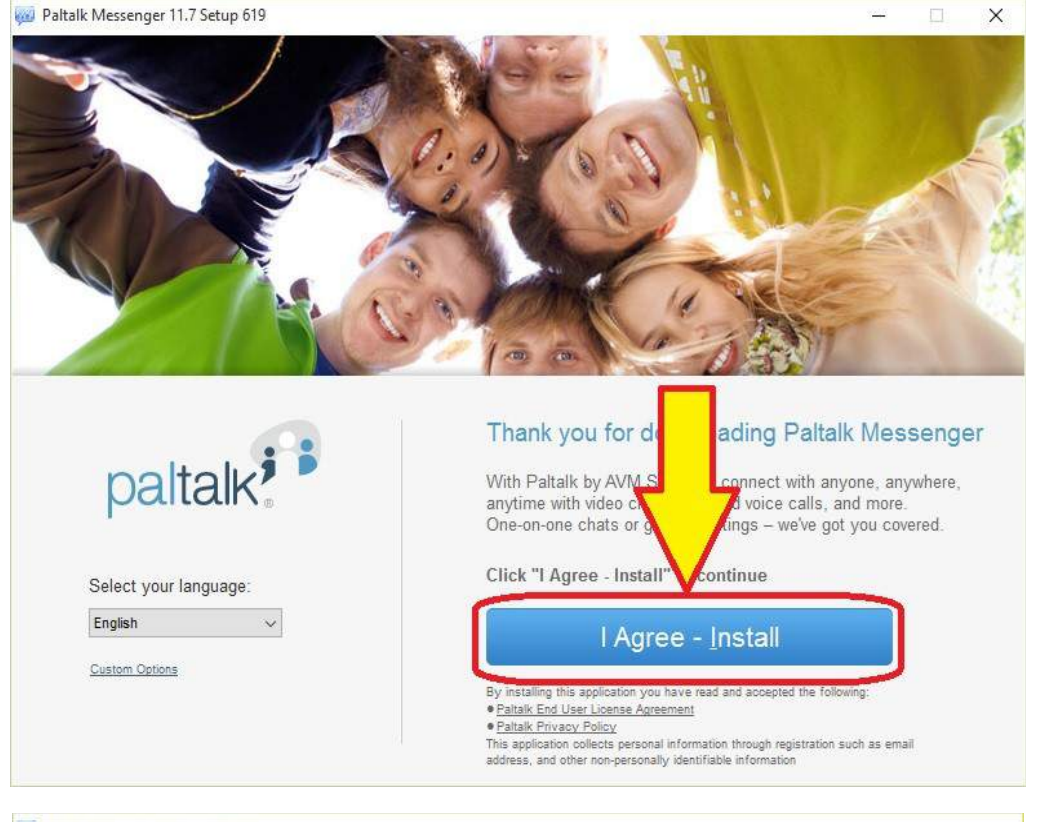

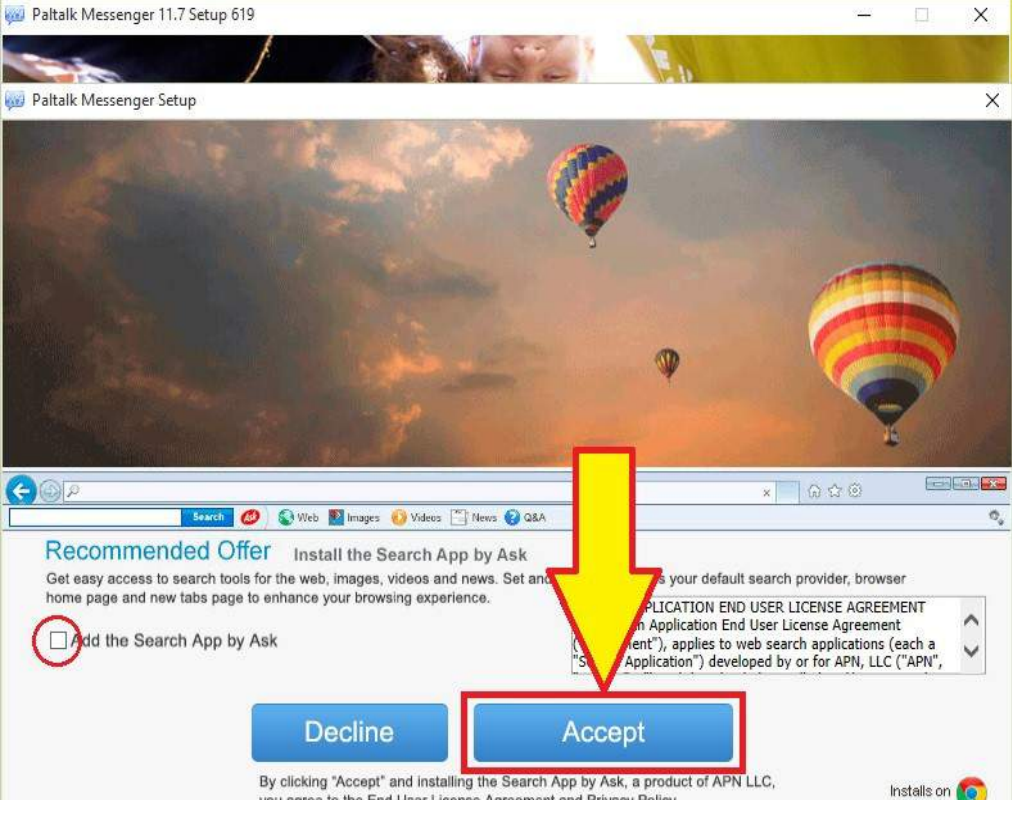

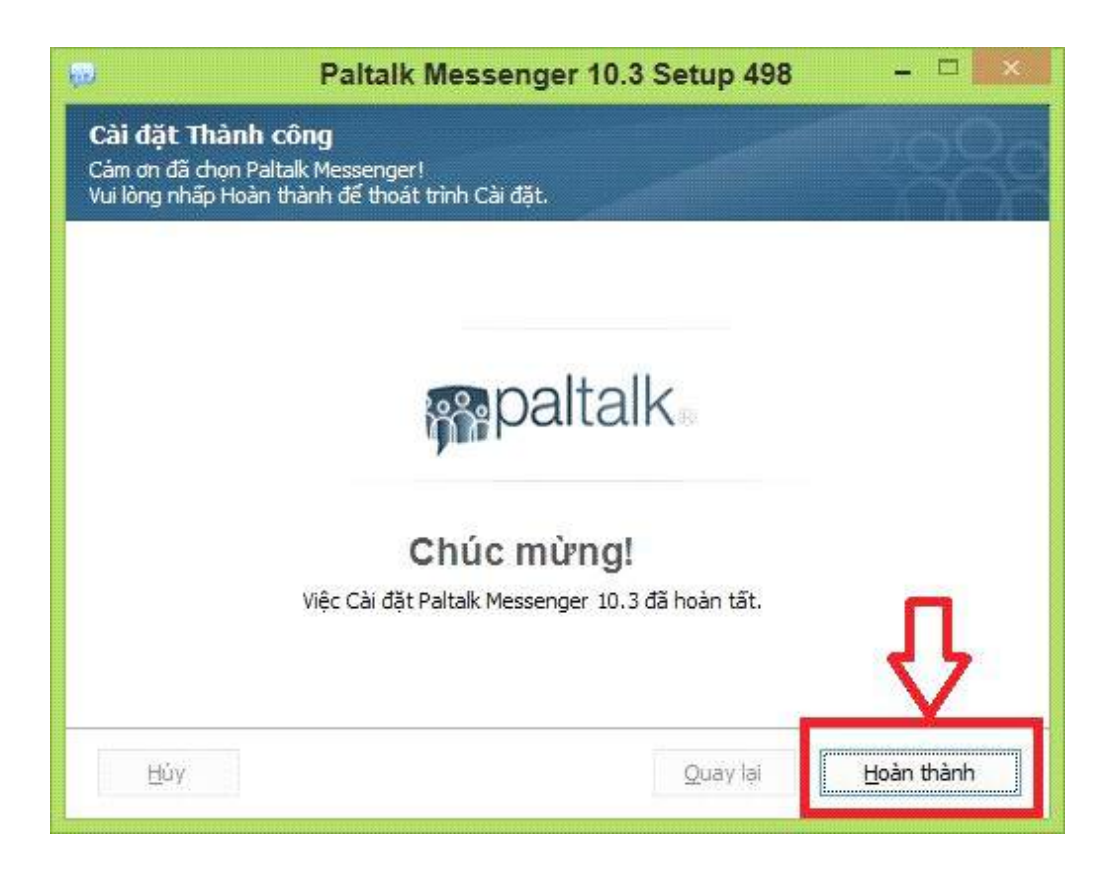

## Phần 2: Hướng Dẫn Tạo Tài Khoản Paltalk

[1] Khởi động Paltalk từ màn hình Desktop bằng cách bấm nhanh 2 lần

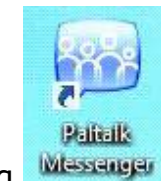

vào biểu tượng

[2] Bấm vào chữ Đăng Ký <u>Register Here</u> để tạo tài khoản Paltalk (như hình bên phải)

**[3]** Trong bảng thông báo mới xuất hiện, điền đầy đủ thông tin để tạo tài khoản Paltalk:

- **Tên Gọi**: Tạo một tên gọi Paltalk bằng họ và tên thật của mình, kèm theo năm sinh. Thí dụ:

Người tên Nguyễn Huy Hoàng, sinh năm 1970 thì nên lấy nick name là: NguyenHuyHoang\_1970 hoặc NguyenHuyHoang\_70 hoặc HuyHoang\_1970

Mục đích là để mọi người có thể gọi nhau một cách thân mật bằng tên thật và tùy theo năm sinh mà xưng hô cho phải phép.

- Mật Khẩu: tạo mật khẩu đăng nhập Paltalk.
- Nhập lại Mật Khẩu: điền lại mật khẩu vừa tạo ở trên.
- Email: điền email (Yahoo, Gmail, MSN, Hotmail,...).

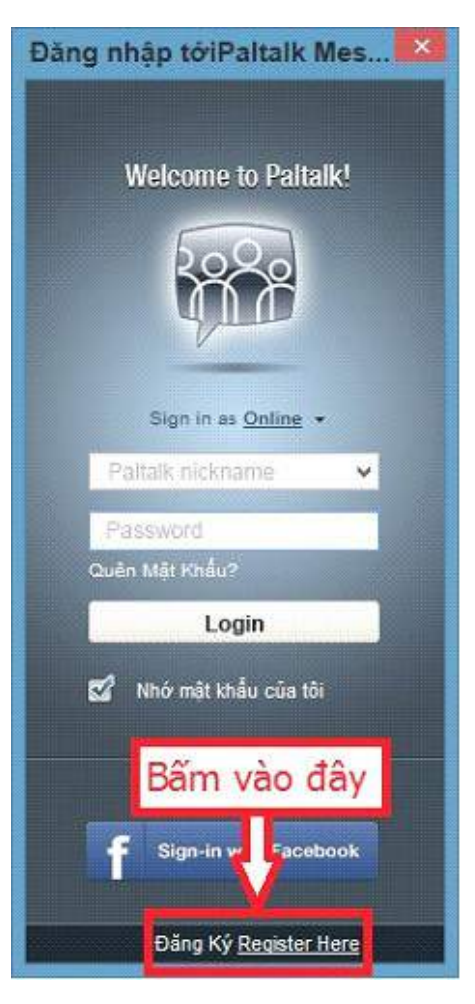

- Câu Hỏi Bảo Mật: chọn một câu hỏi bảo mật trong danh sách sổ xuống.
- Câu Hỏi Bảo Mật: điền câu trả lời cho câu hỏi trên.

| Đăn                     | g Ký Tên Paltalk 🛛 🔀               |
|-------------------------|------------------------------------|
| R paltalk               | Đã là thành viên? <u>Đăng nhập</u> |
| 1. Tạo một Tên gọi      | 2. Chọn loại dịch vụ               |
|                         | Tên Gọi:                           |
|                         |                                    |
|                         | Mật Khẩu:                          |
|                         |                                    |
|                         | Nhập lại Mật Khẩu                  |
|                         |                                    |
| f Sign Up with Facebook | Email                              |
|                         |                                    |
|                         | Câu Hỏi Bảo Mật                    |
|                         | Chọn một 🗸                         |
|                         | Câu Hỏi Bảo Mật                    |
|                         |                                    |
|                         |                                    |
|                         | I accept! Create my account!       |
| Pat                     | talk Chinh Sách Bán Mất            |
| The                     | anh Công Cu Ask                    |
|                         |                                    |

Sau khi điền đây đủ thông tin đăng ký tài khoản, bấm vào mục màu cam I accept! Create my account!

-----Hoàn tất quá trình đăng ký-----

#### Phần 3: Hướng dẫn tìm kiếm, tham dự các phòng học Thánh Kinh trong mạng Paltalk

Các phòng học Thánh Kinh trong mạng Paltalk do Pastor Huỳnh Christian Timothy phụ trách gồm có 03 phòng:

1. Phòng Phát Thanh liên tục 24h mỗi ngày:

- Tên phòng: Phat Thanh Tim Hieu Tin Lanh
- Giờ mở phòng: 24 giờ mỗi ngày

- 2. Phòng học Thánh Kinh:
  - Tên phòng: Giang Loi Chua
  - Giờ mở phòng: 8:00 sáng mỗi Thứ Bảy (ngày giờ Việt Nam)
- 3. Phòng học Thánh Kinh dành cho thiếu nhi:
  - Tên phòng: Thieu Nhi Tim Hieu Thanh Kinh
  - Giờ mở phòng: 6:45 chiều mỗi Thứ Bảy (ngày giờ Việt Nam)

#### Dưới đây là hướng dẫn tham dự các phòng học Thánh Kinh:

#### [1] Bấm vào mục Thao Tác

[2] Bấm vào mục Vào Phòng Chat

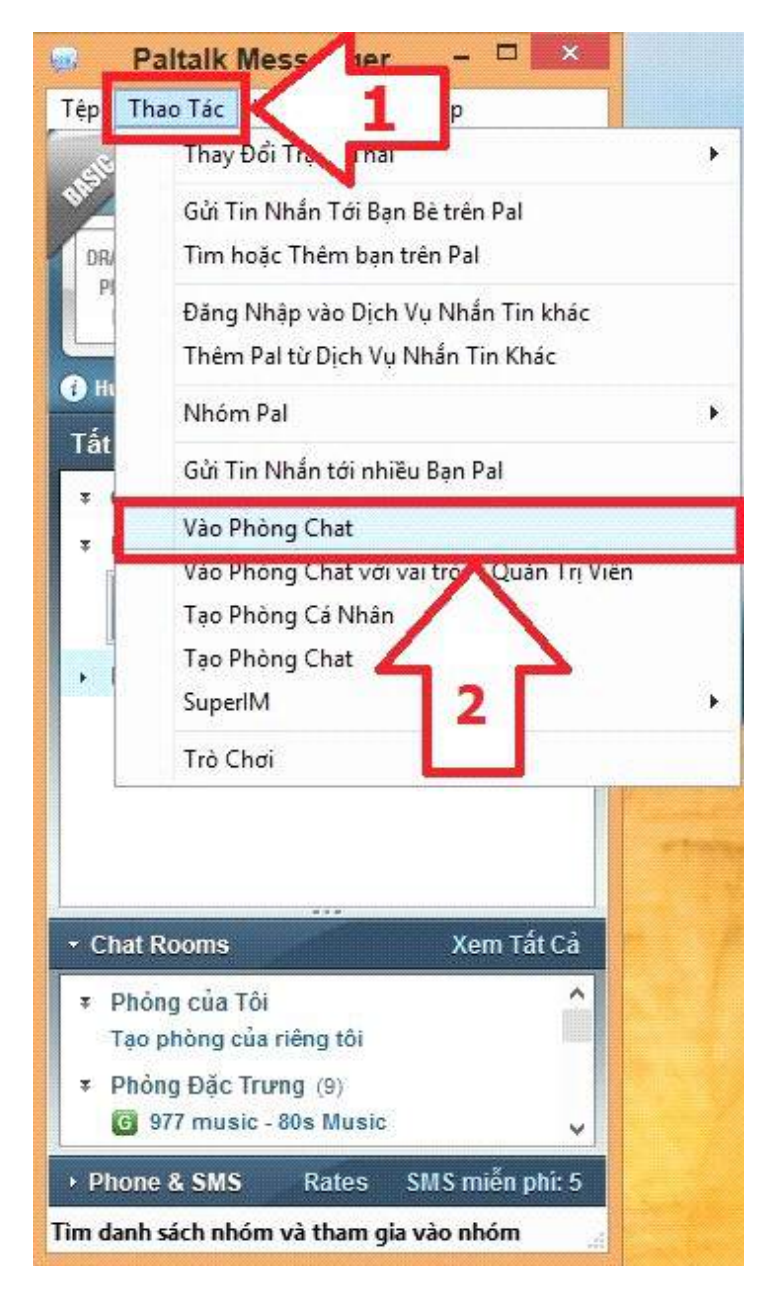

[3] Nhập tên phòng học muốn tham dự vào ô tìm kiếm (xem hình)

- Vào phòng phát thanh nhập chữ: Phat Thanh Tim Hieu Tin Lanh
- Vào phòng học Thánh Kinh nhập chữ: Giang Loi Chua
- Vào phòng học Thánh Kinh của thiếu nhi: Thieu Nhi Tim Hieu Thanh Kinh

[4] Bấm cho sổ xuống danh sách ngôn ngữ, rồi chọn Vietnamese (xem hình)

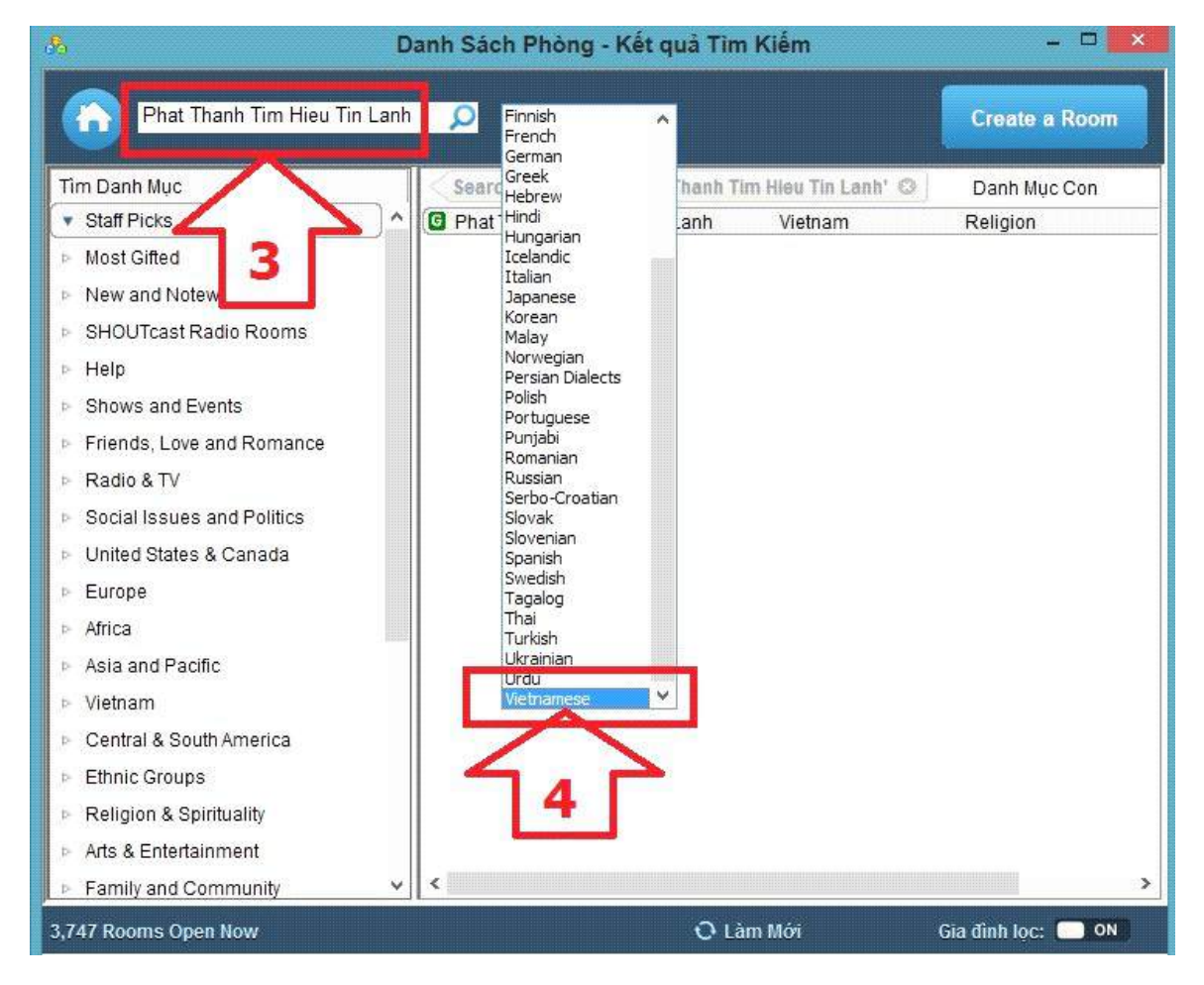

[5] Bấm vào biểu tượng 2 để tìm kiếm phòng Phat Thanh Tim Hieu Thanh Kinh.
[6] Bấm nhanh 2 lần vào tên phòng vừa hiên ra: Phat Thanh Tim Hieu Thanh Kinh (xem hình)

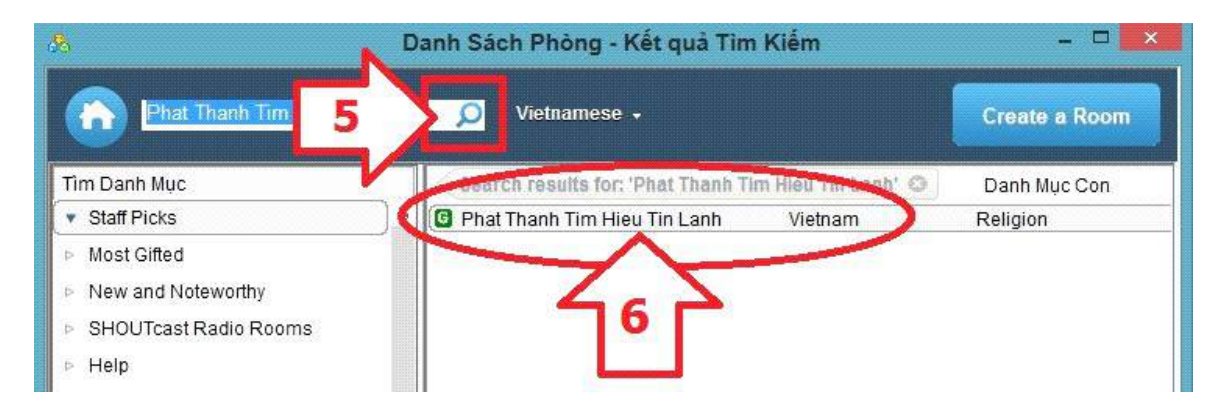

- [7] Sau khi vào phòng, bấm vào mục Ưa Thích (xem hình)
- [8] Bấm vào mục Thêm Phòng Này vào Mục Ưa Thích (xem hình)

| Tệp Soạn Ký Tự T <b>7 Ư</b><br>View Cam My Cam Enlarge Loom Ow<br>Please support our sponsors.                                                                             | a Thích Trợ Giúp<br>Thêm Phòng này vào Mục Ưa Thích<br>Quản Lý Các Phỹ Via Thích                                                    | nera: 0                                                                                                    |
|----------------------------------------------------------------------------------------------------|----------------------------------------------------------------------------------------------------|----------------------------------------------------------------------------------------------------|
| Cảnh báo: Đây là phòng xếp hạng G dành cho tất c<br>dụng ngôn ngữ gây khó chịu.<br>Cảnh báo: Phạt Thanh Tim Hieu Tin Lanh 24/24. Ba<br>Email: phatthanh@timhieutinlanh.net | phép sử<br>utinlanh.net.<br><b>Pephatthanh_timhieutinl</b><br><b>nhungnguyen2011</b><br>dangthaihoc_51<br>NgocTu85<br>muamuathu8383 |                                                                                                    |
|                                                                                                    |                                                                                                    |                                                                                                    |
| T. 🙂 🁔                                                                                                    | Invite 🚑                                                                                                    |                                                                                                    |
| T. 🙂 🏦                                                                                                    | Invite 💁                                                                                                    | Dend ►                                                                                                    |
| T (;), I                                                                                                    | Invite Push to Talk                                                                                                    | Image: Send ►       Image: Send ►       Image: Send |
| T (2) This program cannot c                                                                                                    | Invite Age<br>Push to Talk<br>display the webpage                                                                                   | Send ►   Send ►   K ♥ 𝔅) ♥ Raise Hand                                                                                                    |

[\*\*\*] Sau khi đã thêm phòng vào mục **Ưa Thích**, mỗi lần đăng nhập vào Paltalk chỉ cần làm 2 bước để vào phòng: bấm vào mục **Ưa Thích**, rồi bấm vào hàng chữ **Phat Thanh Tim Hieu Tin Lanh** (xem hình bên phải)

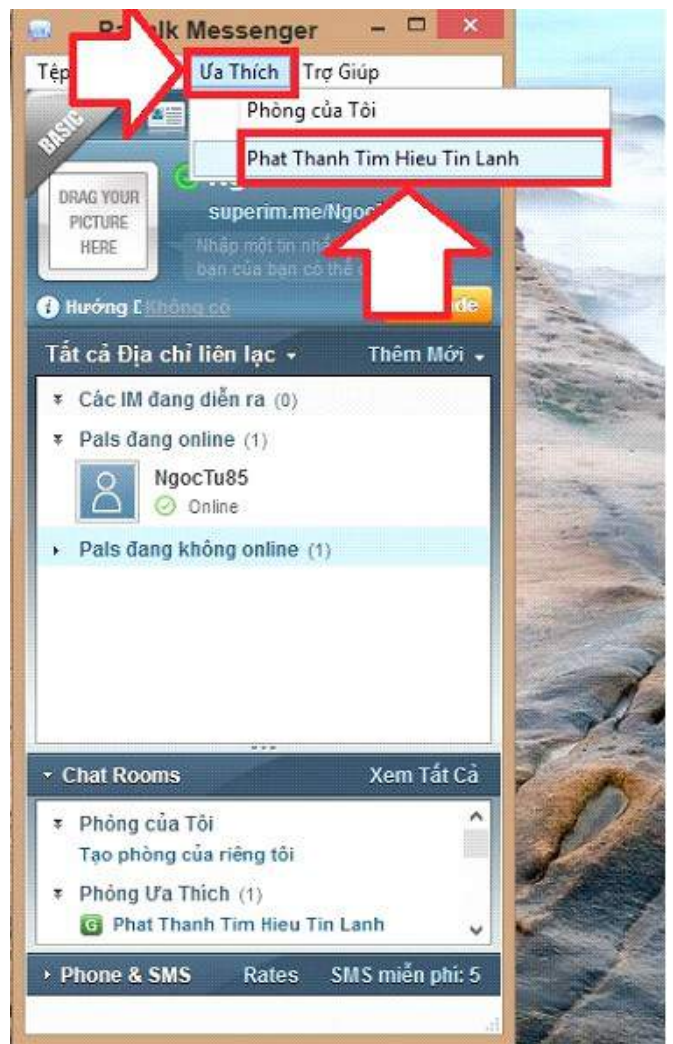

#### Phần 4: Hướng Dẫn Cầm Mic và Buông Mic

- Thao tác cầm Mic: bấm vào mũi tên nhỏ bên phải nút Hold To Talk, sau đó bấm chữ Lock Mic On

| 0                                                           |                                                                                                    |          |             |              | Phat Th              | har         | nh Tim                      | n Hieu                           | Tin La                  | nh - Vo | bice R  | loom  |     |                                                                           | - 🗆 🔊     | ×   |
|-------------------------------------------------------------|----------------------------------------------------------------------------------------------------|----------|-------------|--------------|----------------------|-------------|-----------------------------|----------------------------------|-------------------------|---------|---------|-------|-----|---------------------------------------------------------------------------|-----------|-----|
| File                                                        | Edit                                                                                                    | Text     | Actions     | Settings     | Favorites            | s I         | Help                        |                                  |                         |         |         |       |     |                                                                           |           |     |
| View                                                        | Cam 1                                                                                                    | My Can   | Enlarg      | ROOM         | Phat Tha<br>Owner: p | anh<br>bhat | <b>1 Tim Hi</b><br>itthanh_ | <mark>lieu Tin</mark><br>timhieu | <b>Lanh</b><br>utinlanh | Memb    | ers:3   | Cams  | : 0 |                                                                           |           |     |
| Gets                                                        | social wi                                                                                                    | th Palta | lk on our o | fficial Face | book page:           | http        | p://bit.ly                  | /paltalkf                        | <u>b</u>                |         |         |       |     |                                                                           |           | _   |
| Alert                                                       | : This                                                                                                    | is a G   | rated re    | oom inte     | nded for             | a C         | Genera                      | al Aud                           | ience i                 | ncludii | ng mi   | nors. |     | 🌵 @phatth                                                                 | anh_timhi | e   |
| Offensive language is not permitted.                        |                                                                                                    |          |             |              |                      |             |                             | NguyenNgocTu_1985                |                         |         |         |       |     |                                                                           |           |     |
| www.timhieutinlanh.net. Email: phatthanh@timhieutinlanh.net |                                                                                                    |          |             |              |                      |             |                             | DuongThiHong_1950                |                         |         |         |       |     |                                                                           |           |     |
| T                                                           | <ul> <li></li> <li></li> <li><!--</td--><td><u>I</u></td><td></td><td></td><td></td><td></td><td></td><td></td><td></td><td>Hold</td><td>I to Ta</td><td>lk</td><td></td><td><ul> <li>Raise Hand</li> <li>Push to Talk</li> <li>Lock Mic On</li> </ul></td><td></td><td>&lt; &gt;</td></li></ul> | <u>I</u> |             |              |                      |             |                             |                                  |                         | Hold    | I to Ta | lk    |     | <ul> <li>Raise Hand</li> <li>Push to Talk</li> <li>Lock Mic On</li> </ul> |           | < > |

- Buông Mic: bấm vào nút Voice Activated (xem hình)
- Trong giờ thảo luận, nếu có ý kiến đóng góp, thắc mắc, tâm tình, chia sẻ, làm chứng hoặc có nhu cầu cần cầu thay xin nhấn vào nút Raise Hand để giơ tay và chờ tới lượt mình (xem hình).

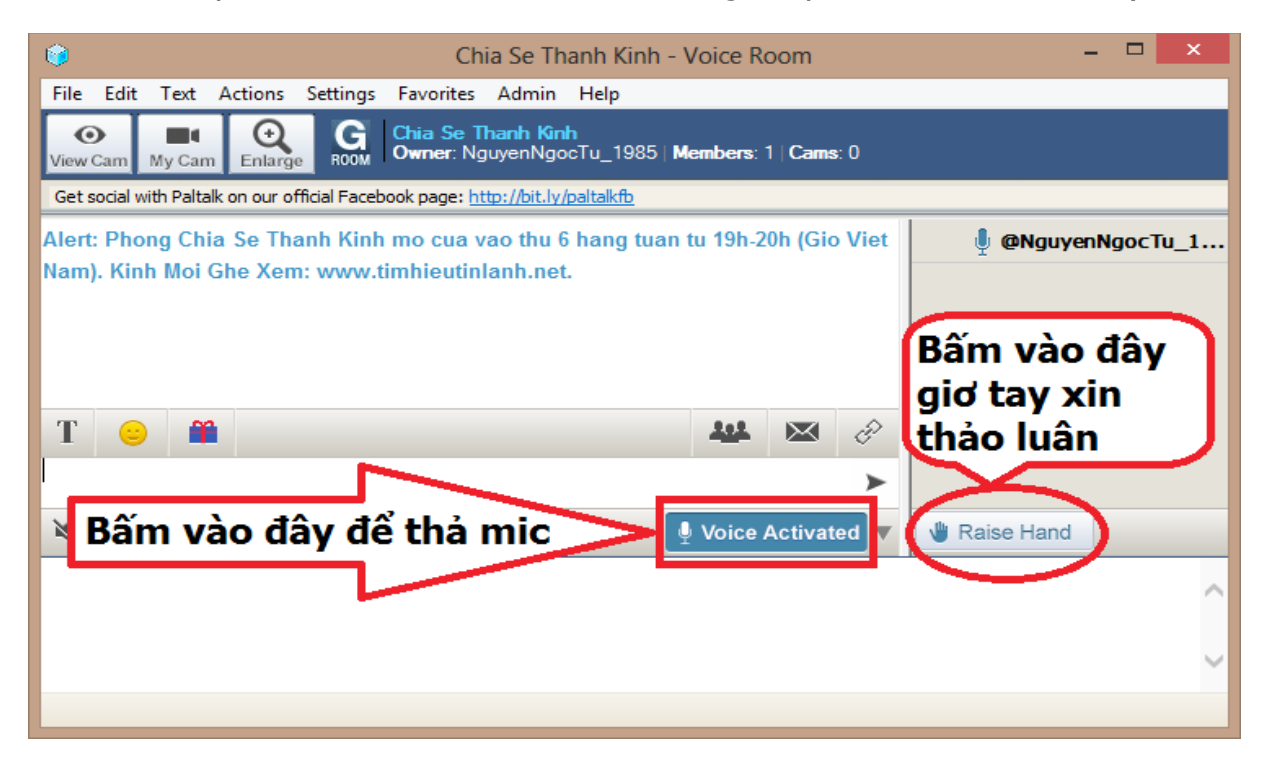

Biên Soạn: Nguyễn Ngọc Tú

Mọi thắc mắc và góp ý xin gửi email về: **timhuynh@timhieuthanhkinh.net** 

Kính mời quý bạn đọc đón nghe và giới thiệu cho nhiều người vào nghe.

Nguyện ân điển của Thiên Chúa bao phủ quý bạn.

#### Người Chăn Huỳnh Christian Timothy

www.TimHieuTinlanh.net | www.TimHieuThanhKinh.net | ThieuNhi.TimHieuThanhKinh.net